## Инструкция по программированию ЦП ККТ (с выводом ККТ из режима блокировки)

Изготовитель и правообладатель программного обеспечения

## ООО «АТОЛ»

Служба сервиса и технической поддержки: Телефон: (495) 730-7420 (многоканальный); URL: <u>http://www.atol.ru</u>; E-mail: <u>info@atol.ru</u>

Данная инструкция содержит пошаговое описание вывода ККТ из режима блокировки и программирование ЦП ККТ. ККТ может находиться в режиме блокировки (режим 7.10<sup>1</sup> «ККТ не инициализирована») после выполнения программирования центрального процессора ККТ, например, с ПО под старый порядок (серия FPrint) на ПО последней версии (серия АТОЛ под Ф3-54). Данная процедура может выполняться на ККТ следующих моделей:

- FPrint-11ПТК/АТОЛ 11Ф;
- FPrint-22ПТК/АТОЛ FPrint-22ПТК;
- АТОЛ 25Ф;
- АТОЛ 30Ф;
- FPrint-5200K/ FPrint-5200ПТК/АТОЛ 52Ф;
- FPrint-55ПТК/АТОЛ 55Ф;
- FPrintPay-01ПТК/АТОЛ 60Ф;
- FPrint-77ПТК/АТОЛ 77Ф;
- FPrint-90AK/ATOЛ 90Ф.

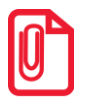

При выполнении программирования ККТ нужно использовать документацию на соответствующий экземпляр ККТ серии АТОЛ, а именно: «Руководство по эксплуатации», «Инструкцию по сервисному обслуживанию и ремонту» и «Протокол работы ККТ». Все документы представлены на сайте производителя – компании АТОЛ (<u>http://www.atol.ru</u>).

После программирования ПО ККТ нужно выполнить следующее:

- 1. Подключить ККТ к сети питания, включить ККТ.
- 2. Подключить ККТ к ПК.
- 3. Запустить Драйвер ККТ v.8, настроить с ним связь по одному из возможных интерфейсов.
- 4. Проверить состояние ККТ, подав команду Запрос кода состояния ККТ (45h). Если ККТ находится в режиме «Выбор», то ККТ готова к работе. Если ККТ находится в режиме 7.10 «ККТ не инициализирована», но нужно выполнить пункты 5–9 данной инструкции.
- 5. Перейти на вкладку **Нижний уровень**. Подать команду аварийного выхода из дополнительного режима 7.10 (**EC 02**).
- 6. Далее повторно выполнить программирование ККТ **программным обеспечением той же версии**, после программирования которой, ККТ перешла в режим 7.10.
- 7. При первом включении после программирования ККТ выведет на печать квитанцию «Автотестирования», в которой будут присутствовать строки «ТАБЛИЦЫ НЕТ/НЕНОРМ» и/или «РЕГИСТРЫ НЕТ/НЕНОРМ». В таком случае нужно выполнить инициализацию памяти ККТ<sup>2</sup>.
- 8. Перезагрузить ККТ.
- 9. ККТ готова к работе.

<sup>&</sup>lt;sup>1</sup> – Чтобы узнать, в каком режиме находится ККТ, нужно подать команду Запрос кода состояния ККТ (45h).

<sup>&</sup>lt;sup>2</sup> – При инициализации памяти ККТ всем параметрам присваивается значение по умолчанию. После инициализации нужно ввести код защиты № 4 (смотрите «Паспорт» на ККТ), запрограммировать клише, выполнить настройку ККТ.